## 自研主机手动升级方法

一、 安装工具

工具位置:

http://deocean.net/PublishedDrivers/%E8%87%AA%E7%A0%94%E4%B8%BB%E6%9C%BA1.0/% E8%B0%83%E8%AF%95%E5%B7%A5%E5%85%B7/

更新程序所需要的工具为 PUTTY.EXE 和 WinSCP-5.13.3-Setup.exe。下载下来之后, PUTTY.EXE 可直接使用, WinSCP-5.13.3-Setup.exe 需进行安装。

1、安装

双击 WinSCP-5.13.3-Setup.exe, 除以下两处, 其余默认安装即可。

|                                                                                                    | 🎐 安装程序 - WinSCP - 🗆 🗙                                                                          |
|----------------------------------------------------------------------------------------------------|------------------------------------------------------------------------------------------------|
| <b>安装类型</b> 你希望使用何种安装方式?                                                                                                    | 选择安装文件夹<br>在哪里安装 WinscP?                                                                       |
| <ul> <li>○ 典型安装①(推荐)</li> <li>- 安装到默认位置</li> <li>- 安装所有组件</li> <li>- 打开典型功能</li> <li>④ 自定义安装(C)</li> <li>- 允许选择安装位置、组件和功能</li> </ul> | 安装程序将在以下文件夫安装 WinSCP。<br><del>点击下 步 继续, 欲政变实该文件夹、点击 谢览。</del><br>D: Program Files (x86) WinSCP |
|                                                                                                    | 选择安装位置                                                                                         |
|                                                                                                    |                                                                                                |

2、各软件的作用

WinSCP 用于和主机进行文件传输, PUTTY.EXE 用于连接主机, 对主机程序进行操作 (重启和停止)。

## 二、 连接主机

双击运行 PUTTY.EXE, 在弹出的界面中输入主机 IP 地址(如图 2.1)

| 🕵 PuTTY Configuration                                                                                                    | ? ×                                                                                                    |
|----------------------------------------------------------------------------------------------------|----------------------------------------------------------------------------------------------------|
| Category:<br>Session<br>Logging<br>Terminal<br>Keyboard<br>Bell<br>Features<br>Window<br>Appearance<br>Behaviour<br>Translation<br>Selection<br>Colours<br>Connection<br>Data<br>Proxy<br>Telnet<br>Rlogin<br>SSH<br>Serial | Basic options for your PuTTY session         Specify the destination you want to connect to         Host Mame (or IP address)         192.168.9.102         Connection type:         Paw         Paw         Default Settings         192.168.9.199         Saved Sessions         Save         Default Settings         192.168.9.199         Save         Default Settings         Default Settings         Delete         Close window on exit:         Always         Never |
| <u>A</u> bout <u>H</u> elp                                                                                                    | <u>O</u> pen <u>C</u> ancel                                                                                                    |

图 2.1

确认无误后回车,点击"是",在弹框中输入用户名(固定为 root),回车后 输入密码(固定为 fa),如图 2.2

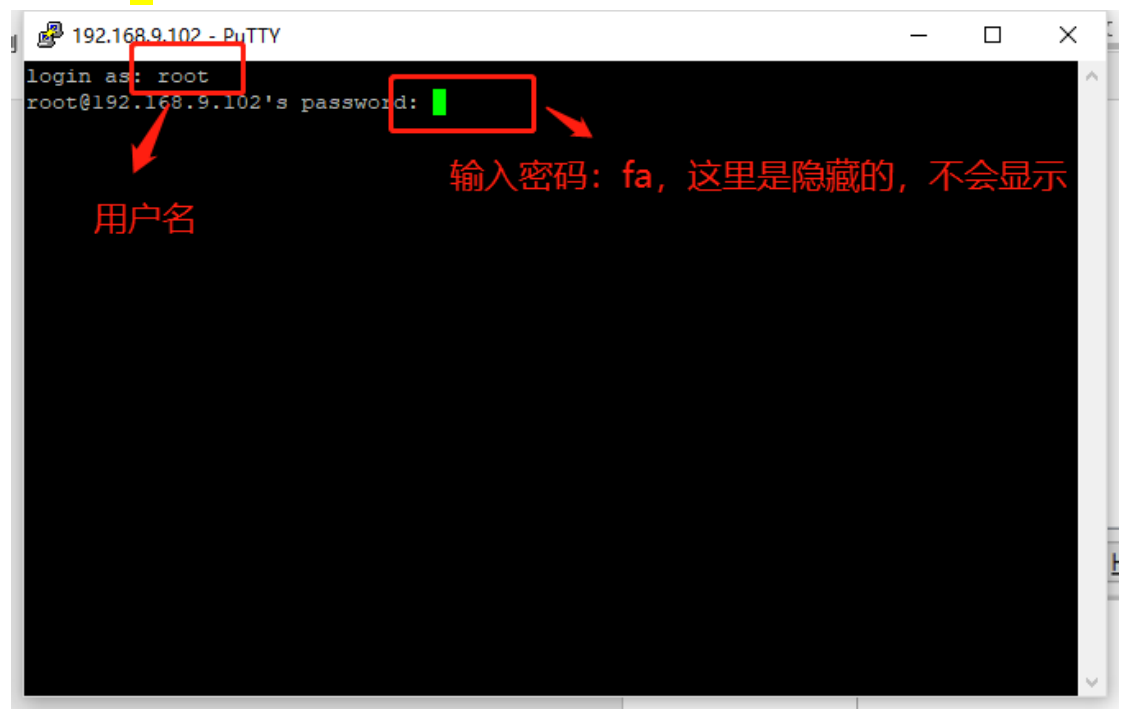

回车进入软件主界面,此时已经连接到主机。如图 2.3

| Proot@NanoPi-I                             | NEO-Plus2: ~                           |                                  |               | _       |        | × |
|--------------------------------------------|----------------------------------------|----------------------------------|---------------|---------|--------|---|
| login as: root<br>root@192.168.9           | .102's password:                       |                                  |               |         |        | ^ |
| O<br>   _   ^ O<br>             /<br>    _ |                                        | I                                |               |         |        |   |
| Welcome to Ubu                             | ntu core 16.04 LT                      | <b>S</b> 4.14.52                 |               |         |        |   |
| System load:                               | 0.00                                   | Up time:                         | l day         | Local ι | isers: | 3 |
| Memory usage:<br>CPU temp:<br>Usage of /:  | 9 % of 481Mb<br>28掳C<br>31% of 7.1G    | IP:                              | 192.168.9.102 |         |        |   |
| * Documentation<br>* Forum: http://        | on: http://wiki.f<br>://www.friendlyar | friendlyarm.com/<br>m.com/Forum/ | Ubuntu        |         |        |   |
| Last login: Fr:<br>root@NanoPi-NE(         | i Jun 28 09:27:44<br>O-Plus2:~#        | 2019 from 192.                   | 168.9.124     |         |        |   |
|                                            |                                        |                                  |               |         |        |   |

图 2.3

## 三、 更新主机文件

1. 关闭主机程序

输入命令: cd /home/deocean/, 回车 进入主机所在目录 输入命令: ./stop.sh (注意: 在'/'前面有个'.'),回车 关闭主机程序 (关闭之后 才能替换文件),如图 3.1.1

| 🧬 root@NanoPi-                                                                                                    | NEO-Plus2: /home/dec | ocean             |        | - 0         | ×   |  |  |
|----------------------------------------------------------------------------------------------------|----------------------|-------------------|--------|-------------|-----|--|--|
|                                                                                                    | <br>   <br>          |                   |        |             | ^   |  |  |
| Welcome to Ubu                                                                                                    | ntu core 16.04 L1    | <b>rs</b> 4.14.52 |        |             |     |  |  |
| System load:                                                                                                    | 0.00                 | Up time:          | l day  | Local users | : 3 |  |  |
| Memory usage: 9 % of 481Mb IP: 192.168.9.102<br>CPU temp: 28掳c<br>Usage of /: 31% of 7.1G 切换到主机目录下<br>* Documentation: http://wiki.frientlyarm.com/Ubuntu<br>* Forum: http://www.friendlyarm.com/Forum/<br>Last login: Fri Jun 28 09:27:44 2019 from 192.168.9.124 |                      |                   |        |             |     |  |  |
| root@NanoPi-NE                                                                                                    | 0-Plus2 ~# cd /ho    | ome/deocean/      |        |             |     |  |  |
| root@NanoPi-NE                                                                                                    | 0-Plus2 /home/dec    | ocean# ./stop     | .sh    |             |     |  |  |
| daemon_deocean                                                                                                    | .sh: no process      | Tound             |        |             |     |  |  |
| deocean assist                                                                                                    | no process found     | ad a              |        |             |     |  |  |
| root@NanoPi-NE                                                                                                    | 0-Plus2:/home/dec    | ocean#            | 停止主机程序 |             | ¥   |  |  |

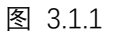

2. 更新主机程序文件

主机程序更新包位置:

<u>http://deocean.net/PublishedDrivers/%E8%87%AA%E7%A0%94%E4%B8%BB%E6%9C%BA</u> <u>1.0/</u>。找到 deocean.rar,下载之后解压,得到名为 deocean 的文件夹,记住其 位置,后面会用到。

双击 WinSCP 打开软件,在弹出的界面中输入主机 IP 地址,用户名(固定为 root)以及密码(固定为 fa),如图 3.2.1

| Sa WinSCP                   |                                              | - 🗆 X                                             |
|-----------------------------|----------------------------------------------|---------------------------------------------------|
|                             | ▶ 🗊 队列 🔹 传输选项 默认                             | ★ 本地(L) 标记(M) 文件(F) 命令(C) 会活(S) 选项(O) 远程(R) 帮助(H) |
| 🚅 新建会话                      |                                              |                                                   |
| 🗄 我的文档 🔹 🥂 🛜 🦛              | > - 🗈 🗈 🏠 🎜 🚺                                | - ● 図 ● → - ● ■ ■ 合 2 図 査找文件 💁                    |
| 國 上传 ▼ 📝 编辑 • 🗙 🛃 🖏         | 属性 🎬 新建・ 主 🖃 🗑 📑                             | - 下数 - 📝 編辑 - 🗶 🖆 屈 屈性 📫 新建 - 🛛 🖃 🖃 🗹             |
| C:\Users\DEOCEAN\Documents\ |                                              |                                                   |
| 名字 ^ 大                      | 小 类型 已改变 名:                                  | ^         大小         已改变         权限         拥有者   |
| <b>L</b>                    | 叠 登录                                         | ×                                                 |
| arm-linux-gnueabiht         | -0 000+24_E                                  |                                                   |
| Control4                    | □ 利建泊只 192.168.245.128                       | 文件协议ED 主机IP地址                                     |
| HBuilderProject             | hujuwei@192.168.0.13 ixiaogiang@192.168.0.12 | SFTP V                                            |
| HBuilderProjects            | root@192.168.9.63                            | 主机名创 端口号®                                         |
| Tencent Files               | root@192.168.9.134                           | 192.168.9.102 22                                  |
| Visual Studio 2017          | root@192.168.9.199                           | 用户名U 密码O                                          |
| WeChat Files                |                                              |                                                   |
| ▲ 本1 ● 雷电模拟器                |                                              |                                                   |
| 自定义 Office 横板               |                                              |                                                   |
|                             |                                              | 田户名: root 密码: fa                                  |
|                             |                                              |                                                   |
|                             |                                              |                                                   |
|                             |                                              |                                                   |
|                             | 〒具(〒) ▼ 管班                                   | 10 ● ● ● ● ● ● ● ● ● ● ● ● ● ● ● ● ● ● ●          |
|                             |                                              |                                                   |
|                             |                                              |                                                   |
|                             |                                              |                                                   |
|                             |                                              |                                                   |
|                             |                                              |                                                   |
| <                           | >                                            |                                                   |
| 0 B / 0 B, 0 / 12           | 6已隐藏                                         |                                                   |
| 未连接。                        |                                              |                                                   |

图 3.2.1

点击登录进入软件主界面,点击打开目录,输入 /home,点击确定进入主机程序所在目录,如图 3.2.2

| 本地(山) 玩记(M) 文件(P) 参今(C) 会低(S) 登现(C) 登现(P) 単助(H)      田 記 今 周歩 ● 『 ② ● ③ レ 引 ・ 作物(EKG) 取从 1. 点击打开 協家     「 ケ つ く 1 ( < root + ○ 目 2.168.9.108 ④ 新建会     「 ケ つ く 1 ( < root + ○ 目 2.168.9.108 ④ 新建会     「 ケ つ く 1 ( < root + ○ 目 2.168.9.108 ④ 新建会     「 ケ つ く 1 ( < root + ○ 目 2.168.9.108 ④ 新建会     「 ケ つ く 1 ( < root + ○ 目 2.168.9.108 ④ 新建会     「 ケ つ く 1 ( < root + ○ 目 2.168.9.108 ④ 新建会     「 ケ つ く 1 ( < root + ○ 目 2.168.9.108 ④ 新建会     「 ケ つ く 1 ( < root + ○ 目 2.168.9.108 ④ 新建会     「 ケ つ く 1 ( < root + ○ 目 2.168.9.108 ④ 新建会     「 ケ つ く 1 ( < root + ○ 目 2.168.9.108 ④ 新建会     「 ケ つ く 1 ( < root + ○ 目 2.168.9.108 ④ 新建会     「 ケ つ く 1 ( < root + ○ 目 2.168.9.108 ⊕ mit + ○ ) ( < root + ○ I 1 ( < root + ○ I 1 ( < root                                                                                                    | 🌆 / - root@192.168.9.1      | 08 - WinSCP | )              |                      |      |                                                                                                    |        |                                        |      |                      |          | -         |      | ×   |
|----------------------------------------------------------------------------------------------------|-----------------------------|-------------|----------------|----------------------|------|----------------------------------------------------------------------------------------------------|--------|----------------------------------------|------|----------------------|----------|-----------|------|-----|
| Coversional Success     Coversional Success     Coversind Success     Coversind Success     Coversiona Success     Cove                                                                                                    | 本地(L) 标记(M) 文件(F)           | 命令(C) 会     | 活(S) 选项(O) 远程( | R) 帮助(H)             |      |                                                                                                    |        |                                        |      |                      |          |           |      |     |
| in root@192.168.9.108 ● 新盤・               · · · · · · · · · · · · ·                                                                                                    |                             |             |                |                      |      |                                                                                                    |        |                                        |      |                      |          |           |      |     |
|                                                                                                    | □ root@192.168.9.108 	 新建会活 |             |                |                      |      |                                                                                                    |        |                                        |      |                      |          |           |      |     |
| Lbe - 2 佛報 - 2 - 2 - 2 - 2 - 2 - 2 - 2 - 2 - 2 -                                                                                                    | 1 我的文档                      | - 🔗 🔽 🕴     |                | n 2 %                |      | / <ro< td=""><td>ot&gt;</td><td>- 🔗 🔽</td><td></td><td>-&gt; - E D</td><td>☆ 2</td><td>Q. 查找文件</td><td>2.</td><td></td></ro<> | ot>    | - 🔗 🔽                                  |      | -> - E D             | ☆ 2      | Q. 查找文件   | 2.   |     |
| C:\Users\yang)\Documents\       打开目录       ? ×         名字       大小 樂型       上级目录         上级目录       文件块       文件块         公付块       这件块       文件块         Sunlogin Files       文件块         Yisual Studio 2017       文件块         Yisual Studio 2017       文件块         Strike       文件块         Yisual Studio 2017       文件块         文件块       文件块         Yisual Studio 2017       文件块         文件块       文件块         Yisual Studio 2017       文件块         文件块       文件块         Yisual Studio 2017       文件块         文件块       文件块         Studio 2017       文件块         Studio 2017       文件块         Studio 2017       文件大         Studio 2017       文件大         Studio 2017       文件大         Studio 2017       文件大         Studio 2017       文件大         Studio 2017       文件大         Studio 2017       文件大         Studio 2017       文件大         Studio 2017       文件大         Studio 2017       Yeth         Studio 2017       Yeth         Studio 2017       Yeth                                                                                                    | □ □□ 上传 ▼ □7 编辑 ▼ 〕         | ×           | ■性 📫 新建 •      | + - 4                |      | 📦 下载                                                                                                    | - 12 4 | 编辑 - 🗙                                 | n Da | 属性 💕 新建              | -        | + - V     |      |     |
| 各学       大水 樊型       上级目录       次件共                                                                                                    | C:\Users\yangi\Documen      | its\        |                |                      |      |                                                                                                    |        | ?                                      | X    |                      |          |           |      |     |
| L 級目录<br>文件共<br>文件共<br>文件共<br>文件共<br>文件共<br>文件共<br>Sunlagin files<br>文件共<br>文件共<br>文件共<br>文件共<br>文件共<br>文件共<br>文件共<br>文件共                                                                                                    | 名字 ^                        | 大小          | 类型             |                      |      |                                                                                                    |        |                                        | 24   | 已改变                  |          | 权限        | 拥有者  |     |
| dciot_build       文件共       文件共       文件共       文件共       文件共       文件共       文件共       文件共       文件共       文件共       文件共       文件共       文件共       文件共       文件共       文件共       文件共       文件共       文件共       文件共       文件共       文件共       文件共       文件共       文件共       文件共       文件共       文件共       2       输入 /home, 进入主机程序所有具示       1970/1/18.00:00       nvxr-xr-x       root         2       输入 /home, 进入主机程序所有具示       2       输入 /home, 进入主机程序所有具示       2020/5/27 16:12:30       nvxr-xr-x       root         2020/5/27 16:12:30       nvxr-xr-x       root       2020/5/27 16:12:30       nvxr-xr-x       root         9       Yisual Studio 2017       文件共       2       输入 /home, 进入主机程序所有具示       2020/5/27 16:12:30       nvxr-xr-x       root         3.       点击确定进入 重要       3.       点击确定进入 重要       1970/1/18:00:00       nvxr-xr-x       root         2018/0218       203/5/29 17:30       nvxr-xr-x       root       2018/0212       2020/5/27 17:38:00       nvxr-xr-x       root         1970/118:00:00       rxr-xr-x       root       1970/118:00:00       rxr-xr-x       root         2020/5/27 91:01       nvxr-xr-x       root       2020/5/27 99:17:01       nvxr-xr-x <td< td=""><td><b>t.</b></td><td></td><td>上级目录</td><td>/home.</td><td></td><td></td><td></td><td></td><td>~</td><td>1970/1/1 8:0</td><td>0:00</td><td>rwxr-xr-x</td><td>root</td><td></td></td<>                                                                                                    | <b>t.</b>                   |             | 上级目录           | /home.               |      |                                                                                                    |        |                                        | ~    | 1970/1/1 8:0         | 0:00     | rwxr-xr-x | root |     |
| MuMu拱翼文件共<br>文件共<br>文件共<br>Sunlogin Files<br>Surlogin Files<br>Visual Studio 2017<br>文件共<br>Visual Studio 2017<br>文件共<br>文件共<br>Surlogin Files<br>文件共<br>文件共<br>Surlogin Files<br>文件共<br>文件共<br>Surlogin Files<br>文件共<br>文件共<br>Surlogin Files<br>文件共<br>Surlogin Files<br>Surlogin Files<br>Surlogin Files<br>Su | dciot_build                 |             | 文件夹            |                      |      |                                                                                                    |        |                                        |      | 2018/8/28 18         | 8:49:15  | rwxr-xr-x | root |     |
| NetSarang       文件共       文件共       文件共       文件共       2. 输入 /home, 进入主机程序所在晶子       2016/2/12 0:28:01       rvxr-xr-x       root         Tencent Files       文件共       2. 输入 /home, 进入主机程序所在晶子       2020/5/27 16:12:30       rvxr-xr-x       root         WeChat Files       文件共       文件共       3. 点击确定进入 录音       2016/2/12 0:28:01       rvxr-xr-x       root         1月定义 Office 橡板       文件共       文件共       3. 点击确定进入 录音       1970/1/18:00:00       rvxr-xr-x       root         1970/1/18:00:00       rvxr-xr-x       root       1970/1/18:00:00       rvxr-xr-x       root         2016/272 12:46:01       rvxr-xr-x       root       1970/1/18:00:00       rvxr-xr-x       root         1970/1/18:00:00       rvxr-xr-x       root       2020/5/27 17:38:04       rvxr-xr-x       root         1970/1/18:00:00       rvxr-xr-x       root       2016/29 9:51:07       rvxr-xr-x       root         1970/1/18:00:00       rvxr-xr-x       root       2016/29 9:51:07       rvxr-xr-x       root         1970/1/18:00:00       rvxr-xr-x       root       2016/29 9:51:07       rvxr-xr-x       root         1970/1/18:00:02       rvxr-xr-x       root       2016/29 9:51:07       rvxr-xr-x       root         1970/118                                                                                                    | MuMu共享文件夹                   |             | 文件夹            | 站点书签 共享书签            |      |                                                                                                    |        |                                        | - 1  | 1970/1/1 8:0         | 0:00     | rwxr-xr-x | root |     |
| Sunlogin Files       文件共       文件共       2       输入 /home,进入主机程序所在目录       2020/5/27 16:12:30       rwxr-xr-x       root         Wachat Files       文件共       文件共       2       输入 /home,进入主机程序所在目录       2020/5/27 16:12:30       rwxr-xr-x       root         B定义 Office 欄板       文件共       文件共       3. 点击确定进入目录       2020/5/27 16:12:30       rwxr-xr-x       root         3. 点击确定进入目录       文件共       2020/5/27 16:12:30       rwxr-xr-x       root         2020/1/15 15:37:56       rwxr-xr-x       root       2020/5/27 16:12:30       rwxr-xr-x       root         自定义 Office 欄板       文件共       文件共       3. 点击确定进入目录       1.5       2020/5/27 16:12:30       rwxr-xr-x       root         2020/1/15 15:37:56       rwxr-wr-x       root       2015/10/21 2:346:01       rwxr-wr-x       root         2018/8/28 18:49:39       rwxr-wr-x       root       2018/8/28 18:49:39       rwxr-wr-x       root         1970/1/1 8:00:00       rwxr-wr-x       root       1970/1/18:00:00       rwxr-wr-x       root         2018/8/28 18:49:39       rwxr-wr-x       root       1970/1/18:00:00       rwxr-wr-x       root         2018/02/10/21 2:346:01       rwxr-wr-x       root       1970/1/18:00:02       rwxr-wr-x       root     <                                                                                                    | NetSarang                   |             | 文件夹            |                      |      |                                                                                                    |        | 添加(A)                                  |      | 2016/2/12 0:         | 28:01    | rwxr-xr-x | root |     |
| Tencent Files       文件共       文件共       2020/5/28 15:17:00       rwxr-xr-x       root         WeChat Files       文件共       文件共       2020/1/15 15:37:56       rwxr-xr-x       root         B定义 Office 欄版       文件共       3. 点击确定进入       第000       1970/1/18:00:00       rwxr-xr-x       root         1970/1/18:00:00       rwxr-xr-x       root       2020/5/28 18:49:39       rwxr-xr-x       root         1970/1/18:00:00       rwxr-xr-x       root       2018/8/28 18:49:39       rwxr-xr-x       root         2018/8/28 18:49:03       rwxr-xr-x       root       2018/8/28 18:49:03       rwxr-xr-x       root         1970/1/18:00:00       rwxr-xr-x       root       2018/8/28 18:49:03       rwxr-xr-x       root         2018/8/28 18:49:03       rwxr-xr-x       root       2020/5/27 17:38:04       rwxr-xr-x       root         2018/8/28 18:49:01       rwxr-xr-x       root       2015/10/21 23:46:01       rwxr-xr-x       root         2018/28 18:49:15       rwxr-xr-x       root       1970/118:00:02       r-xr-xr-x       root         1970/1/18:00:02       rxxr-x       root       1970/118:00:02       r-xr-xr-x       root         1970/118:00:02       rxxr-x       root       1970/118:00:02       rw                                                                                                    | 📙 Sunlogin Files            |             | 文件夹            | 2 输入 /home           | i# λ | 主机积                                                                                                    | 官師     | 在日录                                    | ,    | 2020/5/27 16         | 5:12:30  | rwxr-xr-x | root |     |
| Visual Studio 2017       文件共         文件共       文件共         文件共       文件共         文件共       文件共         文件共       文件共         3. 点击确定进入       1370/1/18.00:00         13. 点击确定进入       1370/1/18.00:00         13. 点击确定进入       1370/1/18.00:00         13. 点击确定进入       1370/1/18.00:00         13. 点击确定进入       1370/1/18.00:00         13. 点击确定进入       1370/1/18.00:00         13. 点击确定进入       1370/1/18.00:00         13. 点击确定进入       1370/1/18.00:00         13. 点击确定进入       1370/1/18.00:00         13. 点击       1370/1/18.00:00         13. 点击       1370/1/18.00:00         13. 点击       1370/1/18.00:00         13. 点击       1370/1/18.00:00         13. 点击       1370/1/18.00:00         13. 点击       1370/1/18.00:00         13. 点击       1370/1/18.00:00         13. 点击       1370/1/18.00:00         13. 点击       1370/1/18.00:00         13. 点击       1370/1/18.00:00         13. 点击       1370/1/18.00:00         13. 点击       1370/1/18.00:00         13. 点击       1370/1/18.00:00         13. 点击       1370/1/18.00:02         13. 点击                                                                                                    | Tencent Files               |             | 文件夹            |                      |      |                                                                                                    |        | ······································ |      | 2020/5/28 15         | 5:17:00  | rwxr-xr-x | root |     |
| WeChat Files       文件夹       文件夹       1970/1/18:00:00       rwxr-wr-x       root         自定义 Office 欄板       文件夹       文件夹       1970/1/18:00:00       rwxr-wr-x       root         3. 点击确定进入       1970/1/18:00:00       rwxr-wr-x       root         2018/8/28 18:49:39       rwxr-wr-x       root         2018/8/28 18:49:39       rwxr-wr-x       root         2018/8/27 17:38:04       rwxr-wr-x       root         2020/5/27 9:51:07       rwxr-wr-x       root         2018/8/28 18:49:39       rwxr-wr-x       root         2020/5/27 9:51:07       rwxr-wr-x       root         2018/8/28 18:49:15       rwxr-wr-x       root         2018/8/28 18:49:15       rwxr-wr-x       root         2018/8/28 18:49:15       rwxr-wr-x       root         2018/8/28 18:49:15       rwxr-wr-x       root         2018/8/28 18:49:15       rwxr-wr-x       root         2018/8/28 18:49:15       rwxr-wr-x       root         2018/18:20:00       r-xr-xr-x       root         2018/19:20:11       rwxr-wr-x       root         2018/10:21:23:46:01       rwxr-wr-x       root         2018/10:21:23:46:01       rwxr-wr-x       root         2018/10:21:2                                                                                                    | 📙 Visual Studio 2017        |             | 文件夹            |                      |      |                                                                                                    |        |                                        |      | 2020/1/15 15         | 5:37:56  | rwxr-xr-x | root |     |
| 自定义 Office 機板       文件夹       2015/10/21 23:46:01       nvxr-xr-x       root         3. 点击确定进入目录       2018/8/28 18:49:39       nvxr-xr-x       root         2018/8/28 18:49:39       nvxr-xr-x       root         2018/8/28 18:49:39       nvxr-xr-x       root         2018/8/28 18:49:39       nvxr-xr-x       root         2018/8/28 18:49:39       nvxr-xr-x       root         2020/5/27 17:38:04       nvxr-xr-x       root         2020/5/27 17:38:04       nvxr-xr-x       root         2020/5/27 17:38:04       nvxr-xr-x       root         2020/5/27 17:38:04       nvxr-xr-x       root         2020/5/29 9:51:07       nvxr-xr-x       root         2018/8/28 18:49:15       nvxr-xr-x       root         2018/8/28 18:49:15       nvxr-xr-x       root         2018/8/28 18:49:15       nvxr-xr-x       root         2018/0/21 23:46:01       nvxr-xr-x       root         1970/11       sys       1015/0/21 23:46:01       nvxr-xr-x         1970/11       nvxr-xr-x       root       1015/0/21 23:46:01       nvxr-xr-x         1970/11       nvxr-xr-x       root       1015/0/21 15:24:19       nvxr-xr-x       root         1970/11       nvxr-xr-x <td></td> <td></td> <td>文件夹</td> <td></td> <td></td> <td></td> <td></td> <td></td> <td></td> <td>1970/1/1 8:0</td> <td>0:00</td> <td>rwx</td> <td>root</td> <td></td>                                                                                                    |                             |             | 文件夹            |                      |      |                                                                                                    |        |                                        |      | 1970/1/1 8:0         | 0:00     | rwx       | root |     |
| 3. 点击确定进入 家       2018/8/28 18:49:39       rvxr-xr-x       root         3. 点击确定进入 家       2018/8/28 18:49:33       rvxr-xr-x       root         1970/1/1 8:00:00       rvxr-xr-x       root         1970/1/1 8:00:00       rvxr-xr-x       root         2018/8/28 18:49:03       rvxr-xr-x       root         1970/1/1 8:00:00       rvxr-xr-x       root         2020/5/27 17:38:04       rvxr-xr-x       root         2018/8/28 18:49:15       rvxr-xr-x       root         2018/8/28 18:49:15       rvxr-xr-x       root         2018/0/21 23:46:01       rvxr-xr-x       root         2018/0/21 23:46:01       rvxr-xr-x       root         1970/1/1 8:00:02       r-xr-xr-x       root         1970/1/1 8:00:02       r-xr-xr-x       root         1970/1/1 8:00:02       r-xr-xr-x       root         1970/1/1 8:00:02       r-xr-xr-x       root         1970/1/1 8:00:02       r-xr-xr-x       root         1970/1/1 8:00:02       r-xr-xr-x       root         1970/1/1 8:00:02       r-xr-xr-x       root         1970/1/1 8:00:02       r-xr-xr-x       root         1970/1/1 8:00:02       r-xr-xr-x       root         1970/1/1 8:02:02                                                                                                    | ■自定义 Office 模板              |             | 文件夹            |                      |      |                                                                                                    |        |                                        |      | 2015/10/21 2         | 23:46:01 | rwxr-xr-x | root |     |
| 3. 点击确定进入 家       2018/8/28 18:49:03       rvxr-xr-x       root         1970/1/1 800:00       r-xr-xr-x       root         1970/1/1 800:00       r-xr-xr-x       root         2020/5/27 17:38:04       rvxr-xr-x       root         2020/5/27 99:51:07       rvxr-xr-x       root         2018/8/28 18:49:15       rvxr-xr-x       root         2018/8/28 18:49:15       rvxr-xr-x       root         2018/0/21 23:46:01       rvxr-xr-x       root         1970/1/1 8:00:02       r-xr-xr-x       root         1970/1/1 8:00:02       rvxr-xr-x       root         1970/1/1 8:00:02       rvxr-xr-x       root         1970/1/1 8:00:02       rvxr-xr-x       root         1970/1/1 8:00:02       rvxr-xr-x       root         1970/1/1 8:00:02       rvxr-xr-x       root         1970/1/1 8:00:02       rvxr-xr-x       root         1970/1/1 8:00:02       rvxr-xr-x       root         1970/1/1 8:00:02       rvxr-xr-x       root         1970/1/1 8:00:02       rvxr-xr-x       root         1970/1/1 8:00:02       rvxr-xr-x       root         1970/1/1 8:00:02       rvxr-xr-x       root         1970/1/1 8:00:02       rvxr-xr-x <td< td=""><td></td><td></td><td></td><td></td><td></td><td></td><td></td><td>上移(U)</td><td></td><td>2018/8/28 18</td><td>3:49:39</td><td>rwxr-xr-x</td><td>root</td><td></td></td<>                                                                                                    |                             |             |                |                      |      |                                                                                                    |        | 上移(U)                                  |      | 2018/8/28 18         | 3:49:39  | rwxr-xr-x | root |     |
| 1970//1/8.00:00       r-xr-xr-x       root         2020/5/27 17:38:04       rvxr-xr-x       root         2020/5/27 17:38:04       rvxr-xr-x       root         2020/5/29 51:07       rvxr-xr-x       root         2018/8/28 18:49:15       rvxr-xr-x       root         2015/10/21 23:46:01       rvxr-xr-x       root         2015/10/21 23:46:01       rvxr-xr-x       root         2015/10/21 23:46:01       rvxr-xr-x       root         2015/10/21 23:46:01       rvxr-xr-x       root         2015/10/21 23:46:01       rvxr-xr-x       root         2015/10/21 23:46:01       rvxr-xr-x       root         2015/10/21 23:46:01       rvxr-xr-x       root         2015/10/21 23:46:01       rvxr-xr-x       root         2015/10/21 23:46:01       rvxr-xr-x       root         2015/10/21 23:46:01       rvxr-xr-x       root         2016//2018:28:12       rvxr-xr-x       root         var       2016/6/21 15:24:19       rvxr-xr-x         0.8 / 0.8 / 0.8       0.8 / 0.8 / 0.19       0:00:52                                                                                                    |                             |             |                | 3.                   | 击点   | 确定进                                                                                                    | 入目     | <b>R</b>                               |      | 2018/8/28 18         | 8:49:03  | rwxr-xr-x | root |     |
| と2020/5/27 17:38:04       rvxr-xr-x       root         上ocation Profiles()<                                                                                                    |                             |             |                |                      |      |                                                                                                    |        | 一下移(D)                                 |      | 1970/1/1 8:0         | 0:00     | r-xr-xr-x | root |     |
| Location Profiles(L)<                                                                                                    |                             |             |                |                      |      | /                                                                                                    |        |                                        | - 1  | 2020/5/27 17         | 7:38:04  | rwxr-xr-x | root |     |
| と108/0/28 18:49:15       rvvr·×r·×       root         左边为自己电脑界面       57v       2015/10/21 23:46:01       rvvr·×r·×       root         59y5       右边为主机系统界现0/5/29 917:01       rvvr·vr·×       root         usr       2018/0/20 18:28:12       rvvr·vr·×       root         var       2016/6/21 15:24:19       rvvr·×r·×       root         0 B / 0 B, 0 / 8       4日職載       0 B / 0 B, 0 / 19       579                                                                                                    |                             |             |                | Location Profiles(L) | 确定   | 1                                                                                                    | 取消     | 帮助(H                                   | 0    | 2020/5/29 9:         | 51:07    | rwxr-xr-x | root |     |
| た辺为自己电脑界面                                                                                                    |                             |             | l              |                      | _    |                                                                                                    |        |                                        |      | 2018/8/28 18         | 8:49:15  | rwxr-xr-x | root |     |
| 左边为自己电脑界面                                                                                                    |                             |             |                |                      |      | srv                                                                                                    |        |                                        |      | 2015/10/21 2         | 23:46:01 | rwxr-xr-x | root |     |
| Imp         Imp         Imp <td></td> <td>左边为</td> <td>自己电脑界面</td> <td>Ū</td> <td></td> <td>sys</td> <td>右边</td> <td>为主机</td> <td>系统</td> <td>月19/0/1/1 8:0<br/>天山山</td> <td>0:02</td> <td>r-xr-xr-x</td> <td>root</td> <td></td>                                                                                                    |                             | 左边为         | 自己电脑界面         | Ū                    |      | sys                                                                                                    | 右边     | 为主机                                    | 系统   | 月19/0/1/1 8:0<br>天山山 | 0:02     | r-xr-xr-x | root |     |
| 0B/0B,0/8         4已隐藏         0B/0B,0/19         SFTP-3         III         0:00:52         0:00:52         0:00:52         0:00:52         0:00:52         0:00:52         0:00:52         0:00:52         0:00:52         0:00:52         0:00:52         0:00:52         0:00:52         0:00:52         0:00:52         0:00:52         0:00:52         0:00:52         0:00:52         0:00:52         0:00:52         0:00:52         0:00:52         0:00:52         0:00:52         0:00:52         0:00:52         0:00:52         0:00:52         0:00:52         0:00:52         0:00:52         0:00:52         0:00:52         0:00:52         0:00:52         0:00:52         0:00:52         0:00:52         0:00:52         0:00:52         0:00:52         0:00:52         0:00:52         0:00:52         0:00:52         0:00:52         0:00:52         0:00:52         0:00:52         0:00:52         0:00:52         0:00:52         0:00:52         0:00:52         0:00:52         0:00:52         0:00:52         0:00:52         0:00:52         0:00:52         0:00:52         0:00:52         0:00:52         0:00:52         0:00:52         0:00:52         0:00:52         0:00:52         0:00:52         0:00:52         0:00:52         0:00:52         0:00:52         0:00:52         0:00:52                                                                                                    |                             |             |                |                      |      | tmp                                                                                                    | н~_    | / / .                                  |      | 2020/5/29 9:         | 17:01    | rwxrwxrwt | root |     |
| war         2010/0/21 15/24:19         TWXF-XF-X         root           0 B / 0 B, 0 / 8         4已隐藏 0 B / 0 B, 0 / 19                                                                                                    |                             |             |                |                      |      | usr                                                                                                    |        |                                        |      | 2016/6/21 1          | 5,24,10  | rwxr-xr-x | root |     |
| 0B/0B, 0/8 4已隐藏 0B/0B, 0/19 🔒 SFTP-3 🗐 0:00:52 🚊                                                                                                    |                             |             |                |                      |      | var                                                                                                    |        |                                        |      | 2010/0/211:          | 5.24:19  | WXI-XI-X  | root |     |
| B SFTP-3 및 0:00:52 , , ,                                                                                                    | 0B/0B, 0/8                  |             |                | 4                    | 4已隐藏 | 0 B / 0 B,                                                                                                    | 0 / 19 |                                        |      |                      |          |           |      |     |
|                                                                                                    |                             |             |                |                      |      |                                                                                                    |        |                                        |      |                      |          | SFTP-3    | 0:00 | :52 |

图 3.2.2

在自己电脑界面用同样的方式找到 deocean 文件夹所在位置,选中该文件夹,点击"上传",将主机文件全部替换,如图 3.2.3

| ▲ 自研主机V1.1.0 - root      | @192.168.9       | .108 - WinSCP                    |                          |     |                                   |         |                  |           | _    |      | ×                |  |
|--------------------------|------------------|----------------------------------|--------------------------|-----|-----------------------------------|---------|------------------|-----------|------|------|------------------|--|
| 本地(L)标记(M)文件(F)          | 命令( <u>C</u> ) 会 | :活( <u>S)</u> 选项( <u>O</u> ) 远程( | <u>R)</u> 帮助( <u>H</u> ) |     |                                   |         |                  |           |      |      |                  |  |
| 🕀 😂 🗟 同步 🗾 🔮             | •                | 💮 🗊 队列 🔹                         | 传输选项 默认                  |     | • 🔊 •                             |         |                  |           |      |      |                  |  |
| 📮 root@192.168.9.108     | 💣 新建会            | ► 1. 找到de                        | ocean文件夹所                | 在位置 | <u>里</u>                          |         |                  |           |      |      |                  |  |
| 「東面」                     | - 🖻 🔽            | 🔶 • 🔿 • 主 🗈                      | 1 2 %                    |     | home 🔹 🚰                          | 🔽 🔶 -   | 🔶 - 💼 🖬 🏠        | 2 🗋 查找    | 文件   | 2.   |                  |  |
| □ 上传 - □ 编辑 - 2          | 🗙 🏑 🕞 J          | 属性 📑 新建・                         | + - V                    |     | 🔡 下载 🗸 📝 编辑 🕶 🗙 🔂 🕞 属性 🎒 新建 🔹 🛛 🛨 |         |                  |           |      |      |                  |  |
| C:\Users\yangj\Desktop\! | 更新包\目研:          | >> 3. 点                          | 击上传更新主机                  | 程序  | /home/                            |         |                  |           |      |      |                  |  |
| 名字 ^                     | 大小               | 类型                               | 已改变                      |     | 名字 ^                              | 大小      | 已改变              | 权限        |      | 拥有者  |                  |  |
| P                        |                  | 上级目录                             | 2020/5/28 17:57:56       |     | <u></u>                           |         | 1970/1/1 8:00:00 | rwxr-:    | kr-x | root |                  |  |
| deocean                  |                  | 文件夹                              | 2020/5/28 17:57:34       |     | deocean                           |         | 2020/5/28 9:11:2 | 5 rwxr-   | kr-x | root |                  |  |
| 🔛 deocean.rar            | 41,628           | WinRAR 压缩文件                      | 2020/5/28 17:58:12       |     | deocean_v2                        |         | 2020/5/27 17:59: | 49 rwxr-: | kr-x | root |                  |  |
| ■ 更新说明.txt               | 2 KB             | 文本文档                             | 2020/5/28 17:58:30       |     | fa                                |         | 2017/3/28 9:29:0 | 2 rwxr-   | kr-x | 500  |                  |  |
|                          |                  |                                  |                          |     | _ pi                              |         | 2020/5/9 11:31:3 | 2 rwxr-   | kr-x | pi   |                  |  |
| 2. 单击诜中文                 | 任卖               |                                  |                          |     | 🚰 deocean_v2.tar                  | 226,190 | 2020/4/14 17:01: | 27 rw-r   | r    | root |                  |  |
|                          |                  |                                  |                          |     | x=x01-                            |         |                  | _         |      |      |                  |  |
|                          |                  |                                  |                          |     | 远端王                               | 机程序用    | T住的又件头           | č.        |      |      |                  |  |
|                          |                  |                                  |                          |     |                                   |         |                  |           |      |      |                  |  |
|                          |                  |                                  |                          |     |                                   |         |                  |           |      |      |                  |  |
|                          |                  |                                  |                          |     |                                   |         |                  |           |      |      |                  |  |
|                          |                  |                                  |                          |     |                                   |         |                  |           |      |      |                  |  |
|                          |                  |                                  |                          |     |                                   |         |                  |           |      |      |                  |  |
|                          |                  |                                  |                          |     |                                   |         |                  |           |      |      |                  |  |
|                          |                  |                                  |                          |     |                                   |         |                  |           |      |      |                  |  |
|                          |                  |                                  |                          |     |                                   |         |                  |           |      |      |                  |  |
|                          |                  |                                  |                          |     |                                   |         |                  |           |      |      |                  |  |
|                          |                  |                                  |                          |     |                                   |         |                  |           |      |      |                  |  |
|                          |                  |                                  |                          |     |                                   |         |                  |           |      |      |                  |  |
| L                        |                  |                                  |                          |     |                                   |         |                  |           |      |      |                  |  |
| 0 B / 40.6 MB, 1 / 3     |                  |                                  |                          |     | 0 B / 220 MB, 0 / 5               |         |                  | 0         | 073  |      |                  |  |
|                          |                  |                                  |                          |     |                                   |         | (                | SFTP-3    |      | 0:12 | 2:52 <sub></sub> |  |

图 3.2.3

## 四、 重启主机

上述更新文件的操作完成后,则可以重启主机查看更新后的效果。重启的方式有两 种,一是断电重启,二是通过命令重启,这里只介绍通过命令重启。

回到软件 putty,在命令行输入 reboot, putty 会提示断开连接,此时主机重启成功,等待一分钟左右即可通过 app 或 web 端查看更新后的效果。如图 4.1

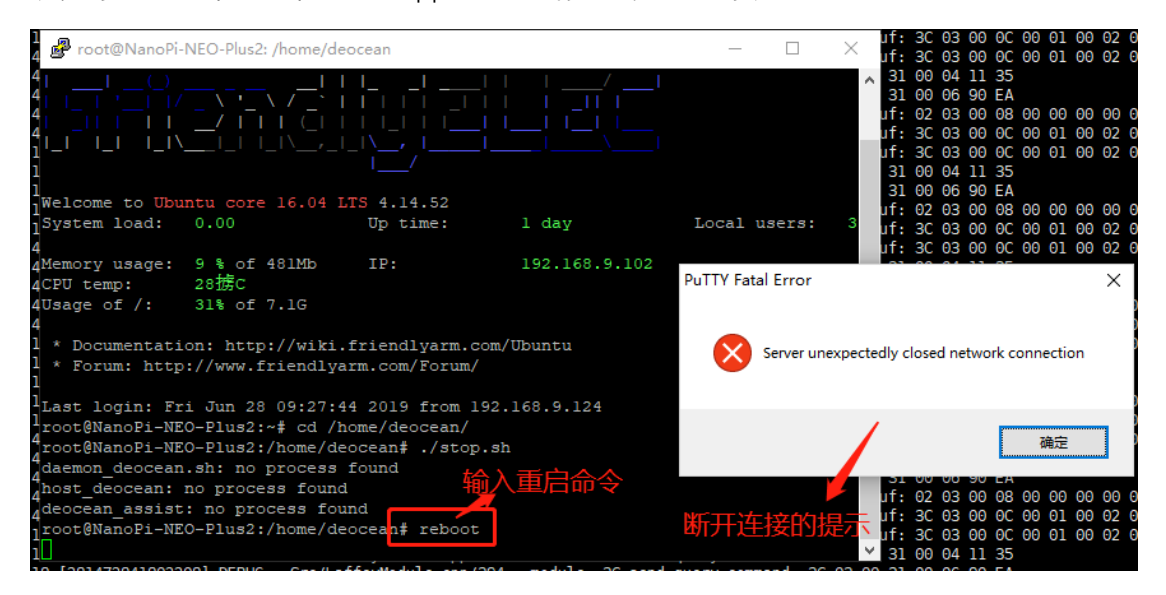

图 4.1

至此,自研主机 1.0 程序更新完成!